## How to Enable USB Debugging Mode

## 1. Open Settings

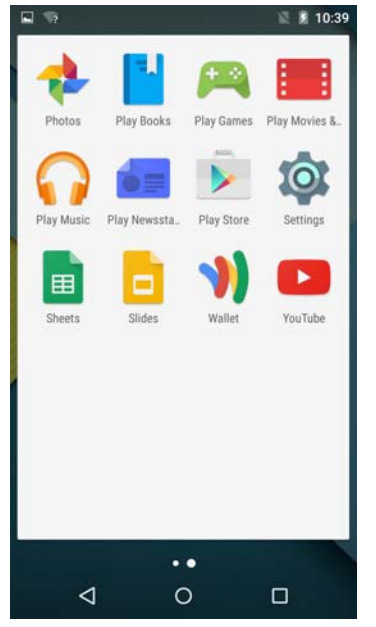

## 2. Click "About Phone"

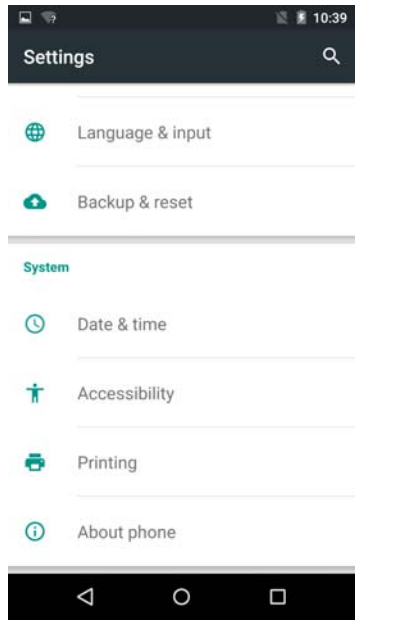

 Click "Build number" 7 times until you see "You are now a developer"

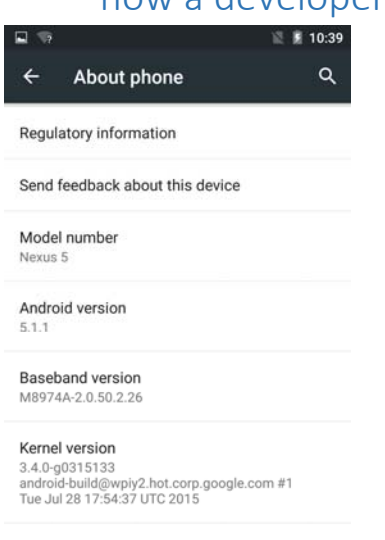

Build number LMY48M

| $\bigtriangledown$ | 0 |  |
|--------------------|---|--|

4. Go back to Settings and click "Developer options"

| 🖬 👒    |                   | 🛇 📓 📱 10:40 |
|--------|-------------------|-------------|
| Settir | ngs               | ۹           |
| 0      | Backup & reset    |             |
| System |                   |             |
| 0      | Date & time       |             |
| Ť      | Accessibility     |             |
| ÷      | Printing          |             |
| {}     | Developer options |             |
| ()     | About phone       |             |
|        | 0                 |             |

## 5. Turn on "USB debugging" and click "OK"

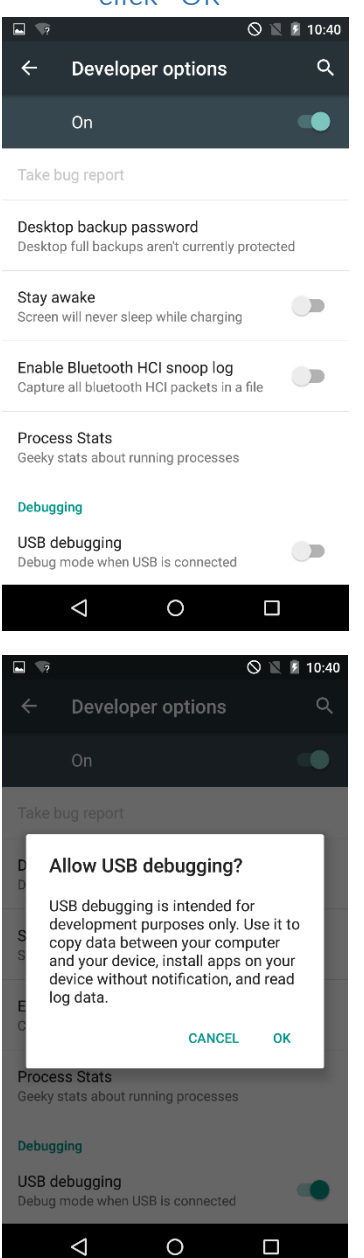

6. Plug in your phone and you will see a popup. Click "OK".

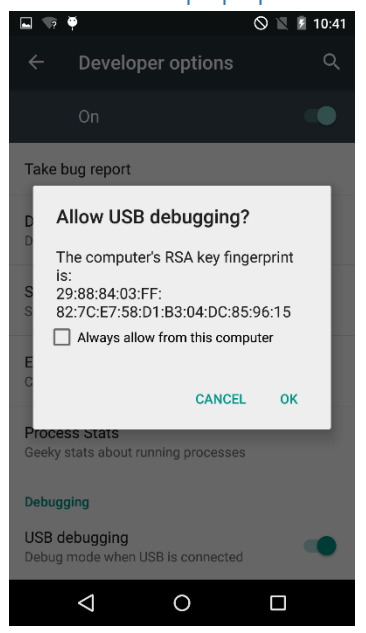